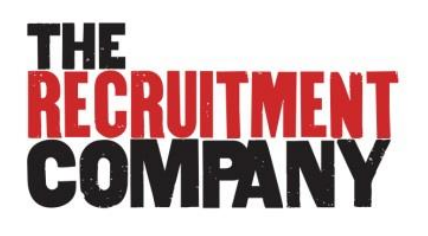

# Contractors' Online Timesheet User Guide

# Contents

| Getting Started       | . 2 |
|-----------------------|-----|
| Logging In            | .2  |
| Timesheet Status      | .4  |
| Submitting Timesheets | .4  |
| Multiple Jobs         | .4  |
| Missing Timesheet     | .8  |
| Resetting a Timesheet | .8  |
| Automated Reminders   | .9  |

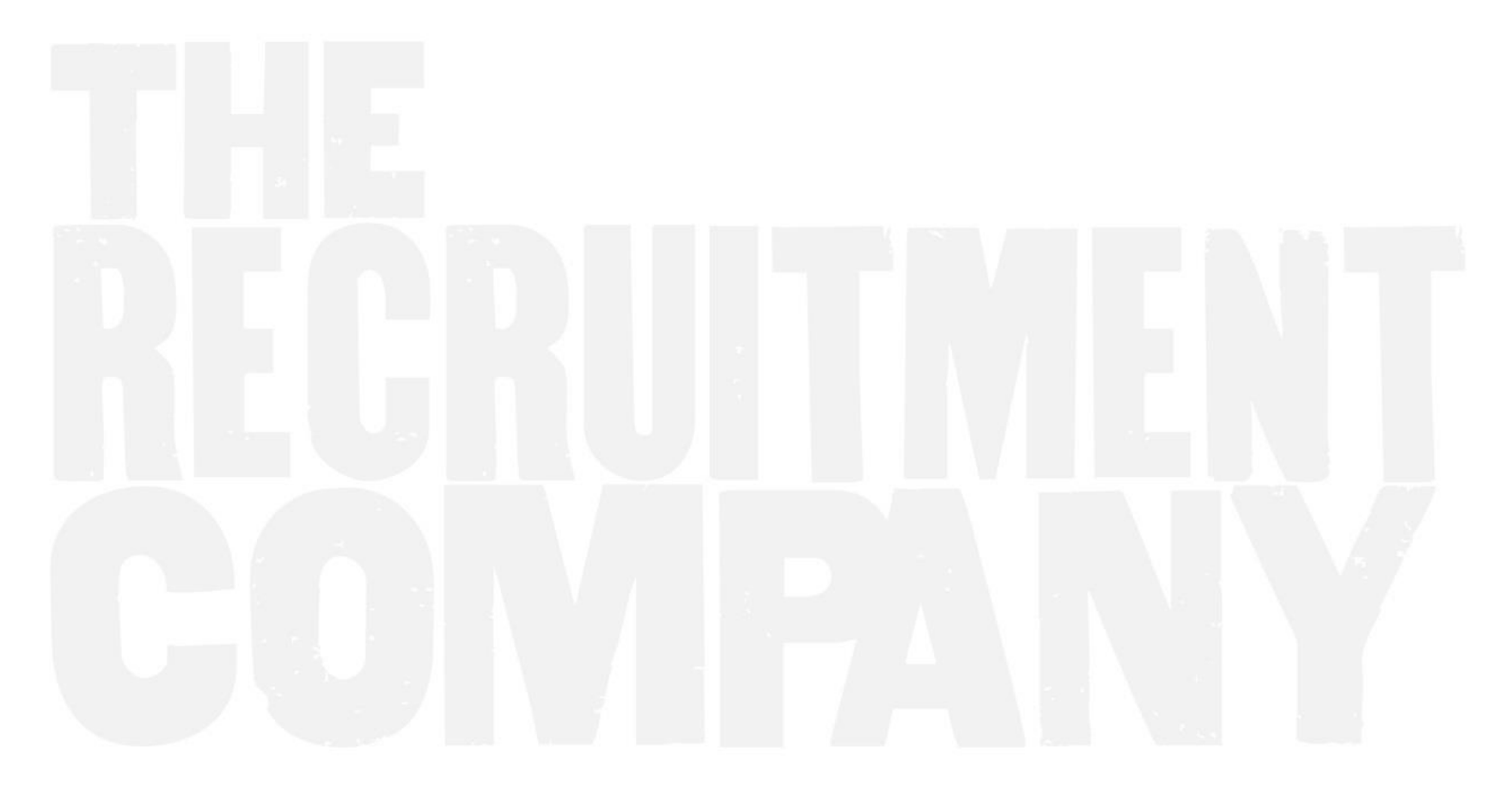

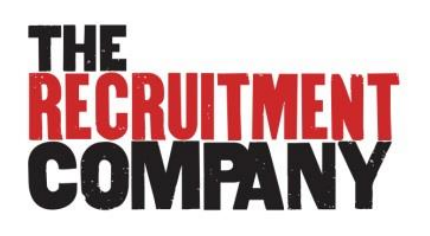

# **Getting Started**

The Recruitment Company will set up access for you on the system. A welcome email will be sent out to you from Accounts at TRC followed by the auto generated email from the timesheet system with your login details. If you do not receive this email please contact Accounts at The Recruitment Company: PH 02 8346 6700 or lauray@therecruitmentcompany.com

The new user email will provide you with your username and password. It will also direct you to the relevant URL to login.

## **Logging In**

- 1. You will see a login screen that looks like this image.
  - a. If you forget your Username or Password, select 'Forgot password'.
  - b. You can then enter your username or email address and your details will be sent to your registered email address.
- 2. When logging in, you may be presented with Terms and Conditions that you will need to review and acknowledge.
- 3. Once logged in, you can change your password in the profile section. You are not able to change your username.

| astutepayr <b>o</b> ll.com |  |
|----------------------------|--|
| Username                   |  |
| Password                   |  |
| Remember Me                |  |
| orgot Password Live Help   |  |

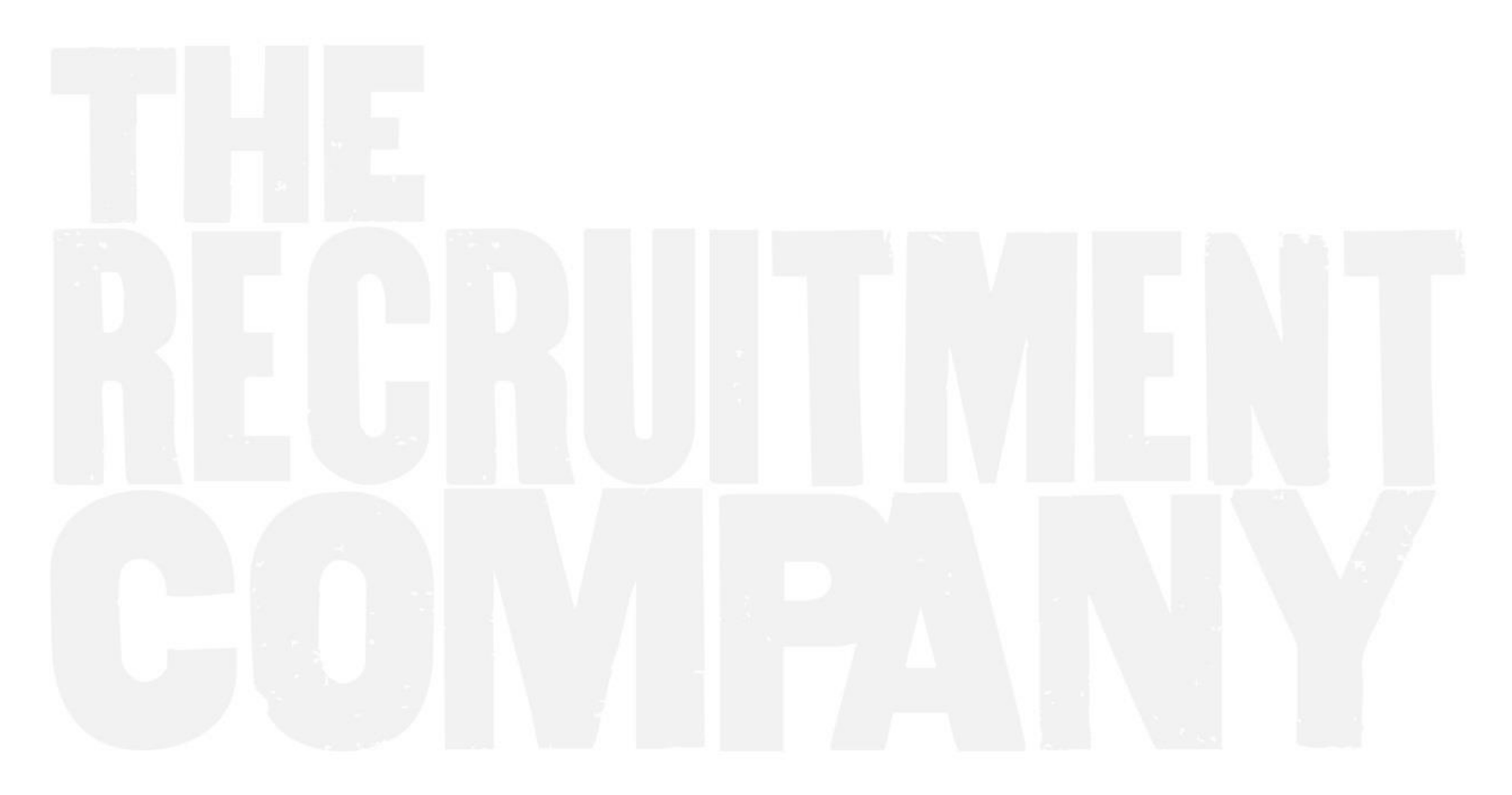

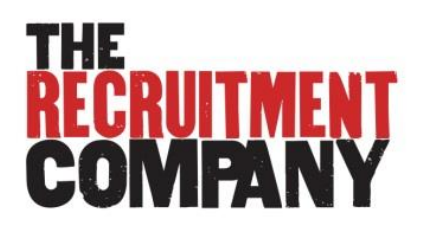

# Dashboard

III Dashboard

The Dashboard is the homepage of the payroll system, and it provides a snapshot of what is happening on the system and a way to quickly access commonly used tasks.

The table below describes the functions of the Dashboard:

| Function          | Description                                                                                                    |
|-------------------|----------------------------------------------------------------------------------------------------|
| Timesheet Summary | Provides a summary of recent timesheet activity.<br>Click on the link to be taken to the relevant timesheet.   |
| Your Profile      | Displays the more commonly used functions in your profile – click on a function to view or edit these details. |
| News              | Displays notices and news items.<br>This is designed to be a regularly updated snapshot of your firm's news.   |
| Downloads         | This is a document library compiled by TRC for your reference.                                                 |

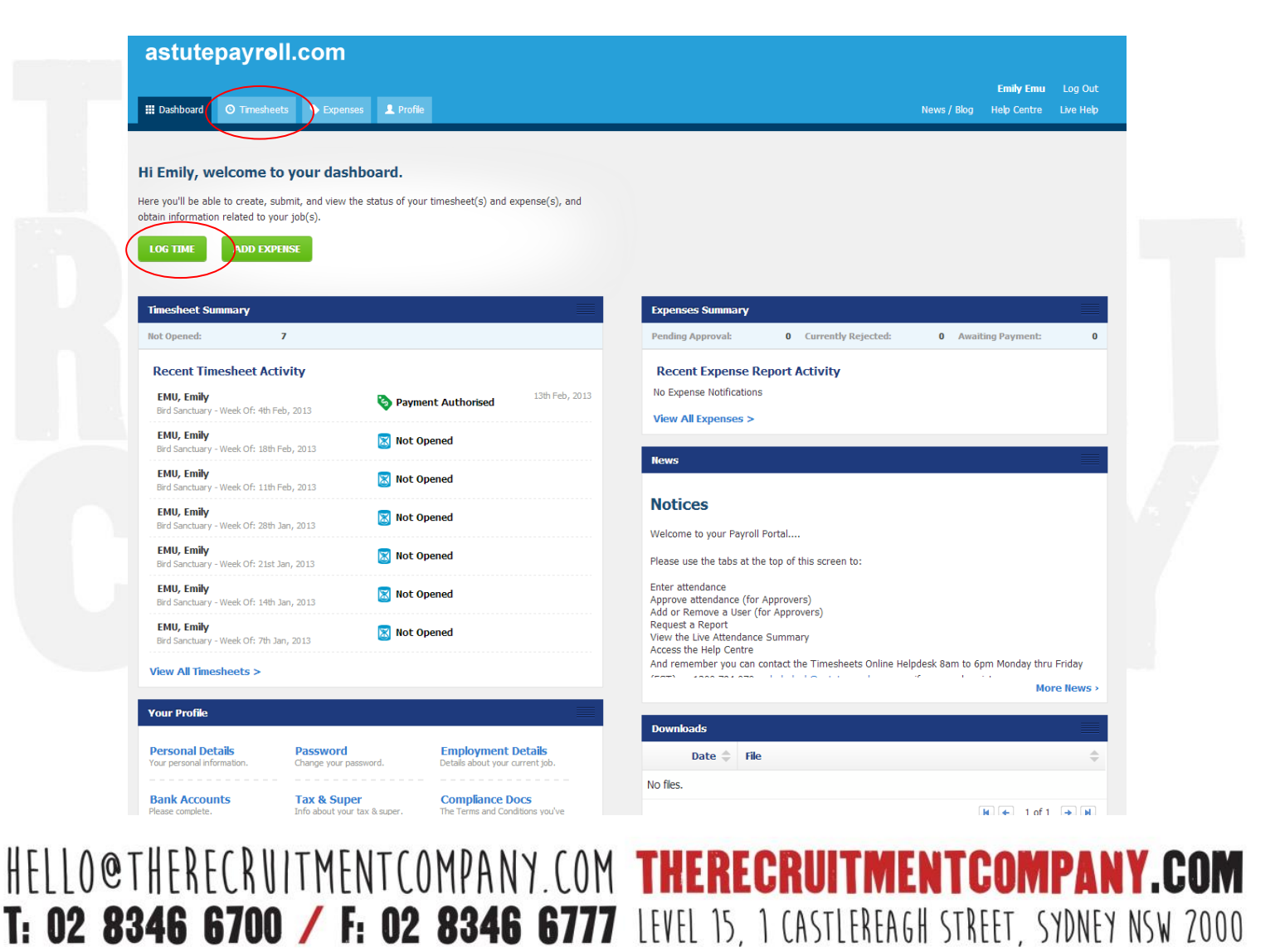

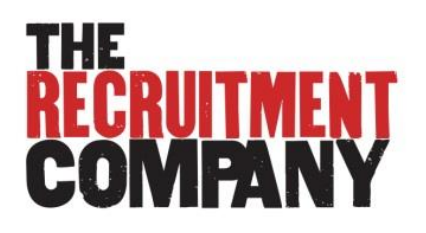

# **Timesheets**

O Timesheets

The deadline of approved timesheets is 9.30am Tuesday for the work done in the previous week. This will be processed on Wednesday.

For timesheets submitted after this deadline, we have a second pay run on Thursday. The deadline for submitting approved timesheets for this pay run is Thursday 9.30am.

In order to get your timesheets approved in time, please submit your timesheet to your approver by midday Monday.

| Function              | Description                                                               | Action Required                                                                |
|-----------------------|---------------------------------------------------------------------------|--------------------------------------------------------------------------------|
| Not Opened            | You have yet to enter any information into the timesheet                  | Fill in and submit your timesheet by the deadline                              |
| Pending<br>Submission | You have yet to submit the timesheet for approval                         | Fill in and submit your timesheet by the deadline                              |
| Pending<br>Approval   | Your submitted timesheet is awaiting approval                             | Follow up with your Approver to<br>ensure the timesheet is approved on<br>time |
| Rejected              | Your timesheet has been queried and not approved                          | Review reason provided for<br>rejection, update timesheet and<br>resubmit      |
| Approved              | Your timesheet has been approved and is awaiting payroll processing       | No action required                                                             |
| Payment<br>Authorised | Your timesheet has been processed through payroll and is ready to be paid | No action required                                                             |

### **Timesheet Status**

#### **Submitting Timesheets**

There are three ways in which you can submit timesheets on the system:

- Dashboard: click on "Log Time"
- Dashboard: click on the relevant timesheet in the Timesheet Summary
- Timesheets Tab: provides you with access to all timesheets, including future and archived timesheets.

#### **Multiple Jobs**

The Timesheet Tab provides you with access to timesheets for different jobs that you may be working.

HELLO@THERECRUITMENTCOMPANY.COM THERECRUITMENTCOMPANY.COM

T: 02 8346 6700 / F: 02 8346 6777 LEVEL 15, 1 CASTLEREAGH STREET, SYDNEY NSW 2000

If you are working at multiple sites, the various jobs will appear as separate options on the screen.

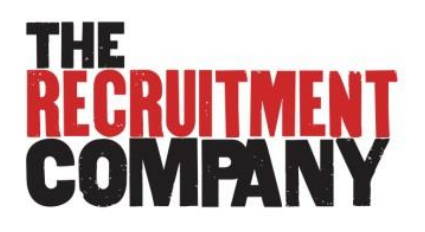

## **Completing Timesheets- Updated**

- 1. Select the relevant timesheet
- 2. Insert hours worked on the timesheet:
  - If you are working on an hourly rate, you will be required to insert your start and finish times and any breaks you took during that work.
  - If you are employed on a daily rate, you will be required to insert whether you worked a full day, <sup>3</sup>/<sub>4</sub> day, <sup>1</sup>/<sub>2</sub> day or <sup>1</sup>/<sub>4</sub> day for each day of your timesheet
- 3. If you did not work during the timesheet period, tick the 'I did not work this period' check box.
- 4. Click 'Save' if your timesheet is incomplete or you don't yet wish to submit it.
- 5. Click 'Submit Timesheet' to submit your timesheet for approval.
- 6. Select the approver from drop down menu
- 7. Once submitted, your approver will automatically receive an email notification and be able to approve directly from their email account.

| imesheets for E       | mily Test at TR | C Group 23rd Sep, 2013 - 29th | Sep, 2013 🖌                                                                                     |
|-----------------------|-----------------|-------------------------------|-------------------------------------------------------------------------------------------------|
| Date                  | Start           | Finish Breaks                 | Notes Copy Total                                                                                |
| Mon 23 Sep            | 9:00am          | 5:00pm 0 min \$               | Notes ~ 10 all 0.00 hr                                                                          |
| Tue 24 Sep            | 9:0Dam          | 5:00pm 0 min \$               | Notes V O.00 hr History                                                                         |
| Wed 25 Sep            | 9:0Dam          | 5:00pm 0 min \$               | Notes            Notes         O.00 hr                                                          |
| Thu 26 Sep            | 9:0Dam          | 5:00pm 0 min \$               | Notes 👻 📀 0.00 hr                                                                               |
| Fri 27 Sep            | 9:0Dam          | 5:00pm 0 min \$               | Notes 👻 💿 0.00 hr                                                                               |
| Sat 28 Sep            | 9:0Dam          | 5:00pm 0 min \$               | Notes 👻 📀 0.00 hr                                                                               |
| Sun 29 Sep            | 9:00am          | 5:00pm 0 min \$               | Notes 👻 📀 0.00 hr                                                                               |
| Notes for this period |                 |                               |                                                                                                 |
|                       |                 |                               | I did not work for this period My employment initishes this week Utidizet  Sustain a reportable |

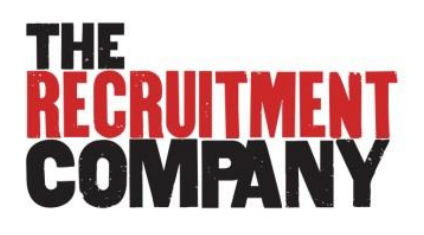

### Timesheet new feature:

This is great tool to use if you need to add or change your timesheet approver.

After clicking 'Submit' button, select who you want to send your timesheet to from a list of preauthorized approvers. If the approver is not selected, your timesheet will automatically go to the Primary Approver initially set up.

Please contact TRC accounts for creating your new approver via lauray@therecruitmentcompany.com

| Date<br>Mon 17 Feb              | Start Finish                 | Breaks             |                                                   | Notes Copy                                                                                       | Total<br>7.50 hr               | Save Submit                                                         |
|---------------------------------|------------------------------|--------------------|---------------------------------------------------|--------------------------------------------------------------------------------------------------|--------------------------------|---------------------------------------------------------------------|
| Tue 18 Feb                      | 8:30am 5:00pm                | 60 min\$           |                                                   | Notes ~ 🛇                                                                                        | 7.50 hr                        | History                                                             |
| ق Wed 19 Feb                    | 8:30am 5:00                  |                    |                                                   |                                                                                                  | 7.501                          | Wednesday 19th February, 2014 at 03:56pm<br>Created by Nicole Test. |
| Thu 20 Feb                      | 8:30am 5:00                  | Select Jobs to Sub | omit<br>Current Status Statu:                     | s After Sele                                                                                     | cted Approver                  |                                                                     |
| Fri 21 Feb                      | 8:30am 5:00                  | Test Co            | mpany Pending Submission Pending                  | Approval Manu<br>Manu<br>Times                                                                   | al Timesheet 🔹<br>al Timesheet |                                                                     |
| Sat 22 Feb                      | 9:00am 6:00                  |                    |                                                   | Laura<br>Nicol                                                                                   | Yang pr<br>e Joy               | ntirm                                                               |
| Sun 23 Feb                      |                              | 0 min 🗘            |                                                   | Notes 🗸 📀                                                                                        | 0.00 hr                        |                                                                     |
| Notes for this period           |                              |                    | ☐ I did not work<br>☐ My employm<br>I did not ‡ ₩ | x for this period<br>ent finishes this week<br>ustain a reportable<br>vorkplace injury this peri | od                             |                                                                     |
| Summary<br>Time has not been er | ntered for any jobs for this | period.            |                                                   |                                                                                                  |                                |                                                                     |
|                                 |                              |                    |                                                   |                                                                                                  |                                |                                                                     |
|                                 |                              |                    |                                                   |                                                                                                  |                                |                                                                     |
|                                 |                              |                    |                                                   |                                                                                                  |                                |                                                                     |

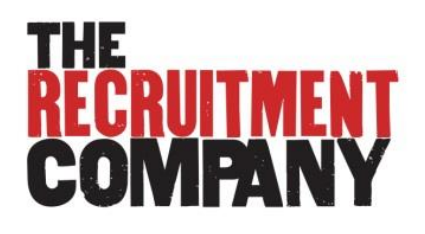

## **Locating Timesheets**

To locate your current/future/previous timesheets, you can select the date range drop box at the top of your timesheet. Or go to>>Profile>>Click on 'Active Jobs' for current/future timesheets; >>Click on 'Inactive Jobs' for previous timesheets.

| Date                  | Current Week (Pending Submission) Start Finish Bre 23rd Sep, 2013 - 29th Sep, 2013 | Notes Copy                                                                                                    | Total   | Pending Submission     |
|-----------------------|------------------------------------------------------------------------------------|----------------------------------------------------------------------------------------------------|---------|------------------------|
| Mon 23 Sep            | 9:00am 5:00pm 0 View Timesheet Archive >                                           | Notes ~ E                                                                                                    | 0.00 hr | PDF Save Submit        |
| Tue 24 Sep            | 9:00am 5:00pm 0 min 🗘                                                              | Notes 🗸 😔                                                                                                    | 0.00 hr | History                |
| Wed 25 Sep            | 9:00am 5:00pm 0 min \$                                                             | Notes 🗸 😔                                                                                                    | 0.00 hr | Created by Emily Test. |
| Thu 26 Sep            | 9:00am 5:00pm 0 min \$                                                             | Notes 🗸 😔                                                                                                    | 0.00 hr |                        |
| Fri 27 Sep            | 9:00am 5:00pm 0 min \$                                                             | Notes 🗸 😔                                                                                                    | 0.00 hr |                        |
| Sat 28 Sep            | 9:00am 5:00pm 0 min \$                                                             | Notes 🗸 😔                                                                                                    | 0.00 hr |                        |
| Sun 29 Sep            | 9:00am 5:00pm 0 min \$                                                             | Notes 🗸 😔                                                                                                    | 0.00 hr |                        |
| Notes for this period |                                                                                    | ☐ I did not work for this period<br>☐ My employment finishes this week<br>sustain a reportable<br>workplace injury this period |         |                        |
| Summary               |                                                                                    |                                                                                                    |         |                        |
| endance/manage/?MID   | )=1209&date=2013-09-23&UID=1211                                                    |                                                                                                    |         |                        |

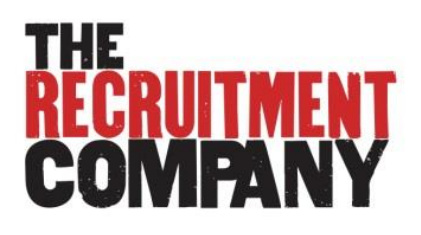

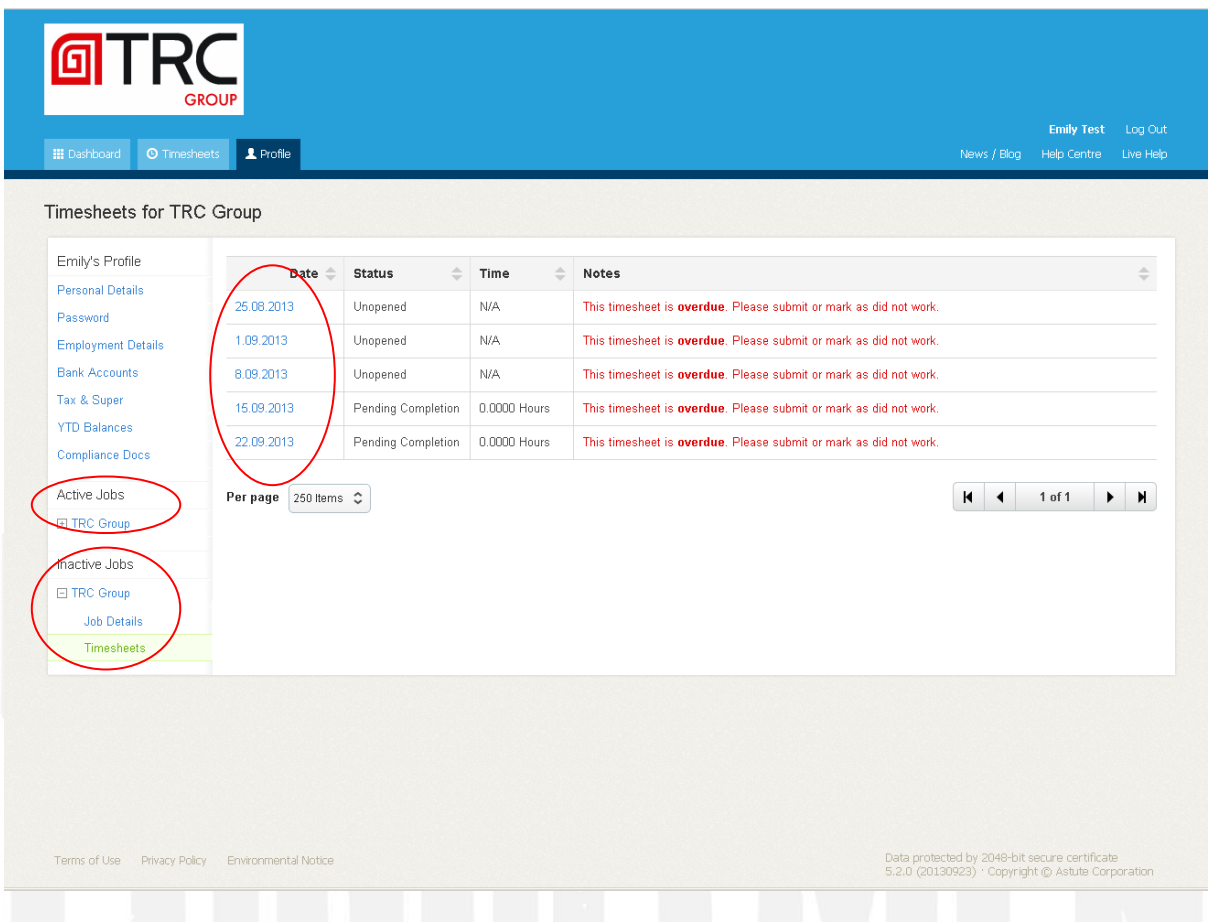

## Missing Timesheet

If you are unable to locate a timesheet for your current week, it is likely that the finish date for your job has lapsed and timesheets will no longer be presented.

Please contact The Recruitment Company to extend the finish date of your job.

Once a job has finished and all timesheets completed, the timesheet tab for the job will be removed. You can access information and the timesheet archive for the job in your Profile > Job Profiles > Inactive Jobs.

#### **Resetting a Timesheet**

Once you have submitted a timesheet you will no longer be able to edit it.

If the timesheet is Pending Approval you can ask your Approver to reject the timesheet.

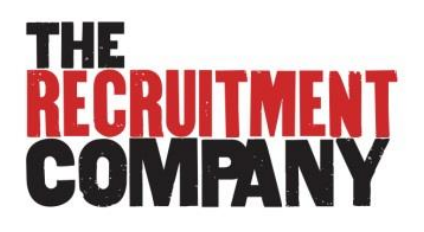

Once the timesheet has been approved, it can only be reset by TRC. Please contact accounts: <u>lauray@therecruitmentcompany.com</u> for making changes.

### **Automated Reminders**

You will receive the following emails reminders related to your timesheets:

- 1. Friday afternoon First submission reminder: please remember to complete your timesheet for the week. Needs to be submitted by midday Monday.
- 2. Monday 9am Final submission reminder: if your timesheet isn't submitted by midday you may miss payroll deadline and your pay may be delayed.
- 3. Monday 12.30pm Approval Reminder: your Approver will be reminded of any outstanding approvals
- 4. Monday 12.30pm Approval Reminder: you will be notified if your submitted timesheet has not been approved (go and speak with your Approver)
- 5. Timesheet Approved/Rejected: you will be notified
- 6. If a timesheet has not been actioned by 12.30pm Monday, the Primary Approver will receive a system generated reminder. If a Primary Approver has not actioned a timesheet by 2.00pm Monday, the Secondary Approver will receive a system generated reminder.

Once a timesheet is approved, it will be ready for payroll. If a timesheet is rejected, it will be returned to the contractor for correction and resubmission.

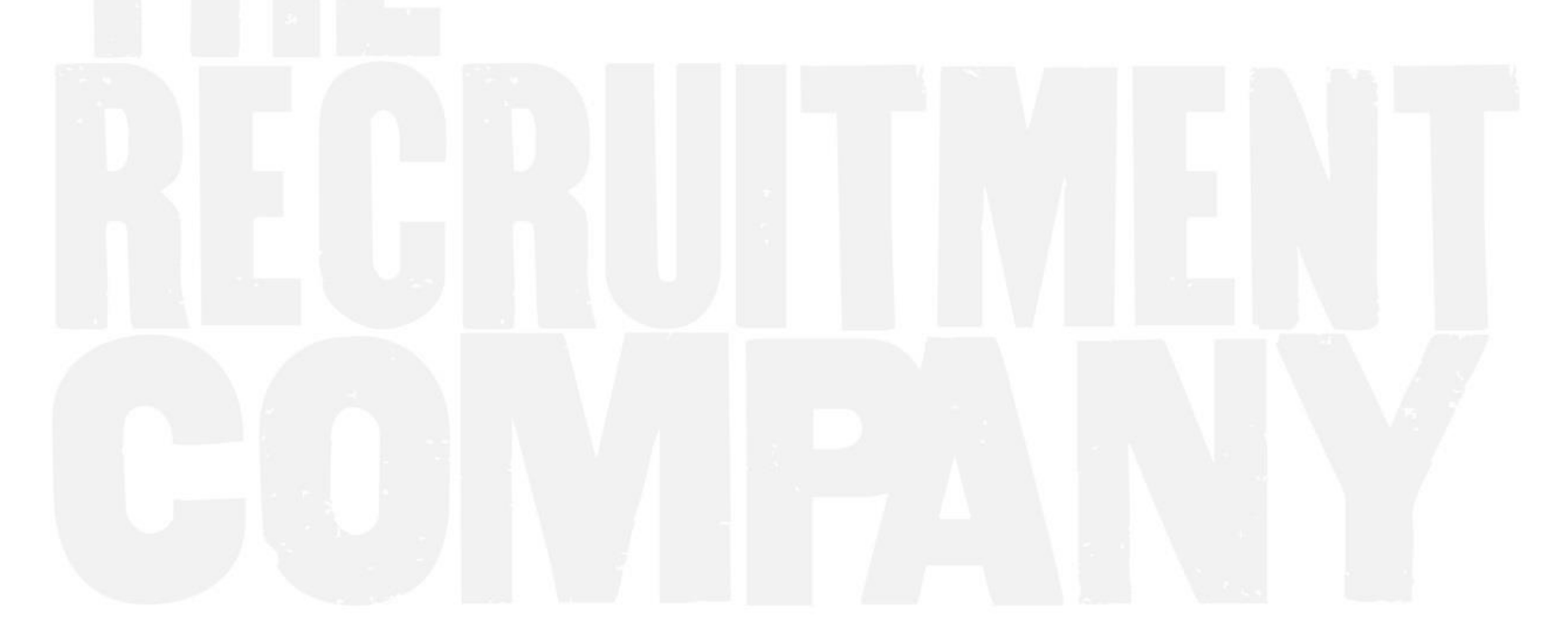